# Caracterizarea dielectricilor solizi prin spectroscopie dielectrica

# 1. Scopul lucrării

Scopul general al acestei lucrări este de a studia comportamentul dielctric al unor dielectrici solizi sub forma de placi prin spectroscopie dielectrică.

#### 2. Noțiuni teoretice

Spectroscopia dielectrică este o tehnica moderna de analiza a interactiunii dintre un material si campul electric care actioneaza asupra sa. Aceasta metoda este larg utilizata pentru diagnosticarea starii dielectricilor din sistemele de izolatie si pentru detectarea imbatranirii acestora, precum si pentru analiza raspunsului dielectric al noilor materiale in scopul determinarii celor mai potrivite aplicatii pentru aceste materiale. Spectroscopia dielectrica are la baza fenomenele de polarizare electrică și de conducție electrică din materiale. Este bine cunoscut faptul ca la nivel microscopic sau molecular exista diferite mecanisme de polarizare. Fiecare din aceste mecanisme este caracterizat de o frecventa proprie de rezonanta si de relaxare dielectrica (Fig.1).

Cele mai importante mecanisme pot fi împarțite în trei categorii principale:

- *Polarizarea electronică* este prezenta în materiale pana la frecvente optice si se realizeaza printr-o ușoară deplasare a norului electronic al fiecărui atom în raport cu nucleul.
- Polarizarea ionică este datorată deplasării ionilor într-o moleculă sau matrice si se manifesta pana la frecvente de infraroşu.
- Polarizarea de orientare apare atunci când unele grupări moleculare prezintă un moment electric permanent, orientat aleatoriu în spațiu, dar care în momentul aplicării câmpului electric tinde să se orienteze în sensul acestuia, rezultând astfel o polarizare în această direcție. Rata de orientare a dipolilor se află în strânsă dependență cu interacțiunile intersi intra-moleculare. Orientarea dipolilor poate apărea deci într-un domeniu larg de frecvențe in domeniul de frecvente radio, depinzând de uşurința cu care dipolii se orientează sub actiune campului electric.

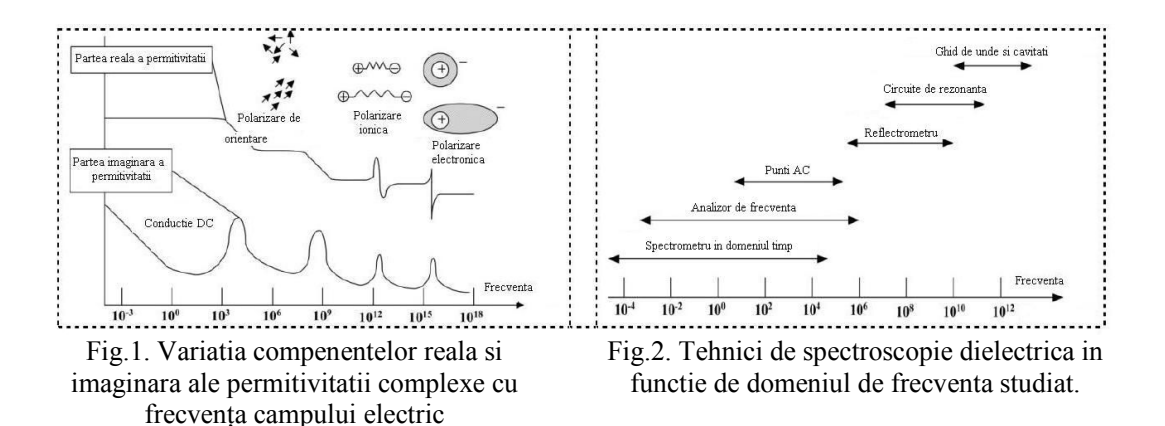

Determinarile experimentale din cadrul prezentei lucrari se efectueaza utilizand un spectrometru dielectric NOVOCONTROL, ale carui elemente principale sunt unitatea centrala *Alpha-A High Performance Frequency Analyzer* si celula de masura *ZGS*. Acest spectrometru este construit în special pentru analiza materiale dielectrice cu impedanță mare și factor de pierderi foarte mic, într-un domeniu foarte larg al frecvenței (3  $\mu$ Hz ÷ 20 MHz), dar poate măsura destul de precis materiale de conductivitatea mare și impedanța electrică mică.

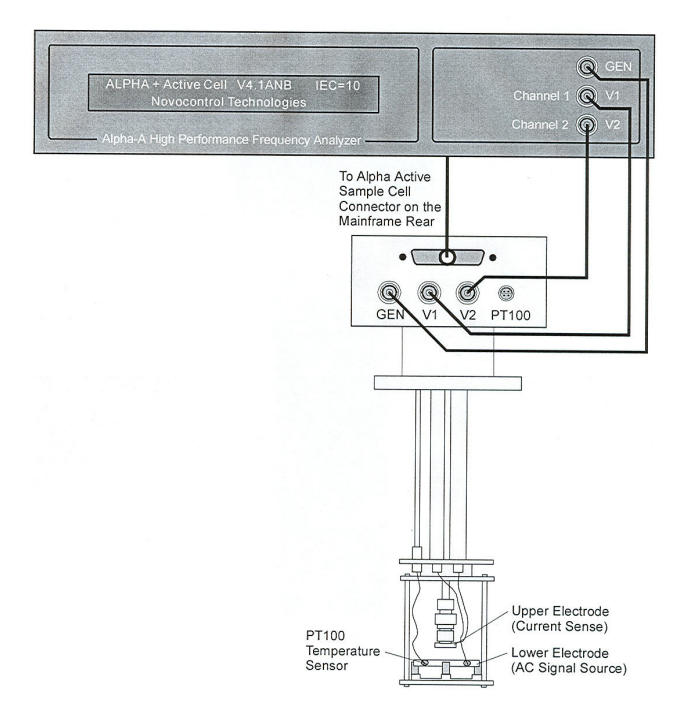

Fig.3. Unitatea centrală Alpha-A a spectrometrului dielectric NOVOCONTROL și celula ZGS

Eșantionul de incercat se monteaza în celula din fig.3, între cei doi electrozi ce formează cu materialul de măsurat un condensator. O tensiune U(t) de amplitudine  $U_0$  se aplică condensatorului între armăturile căruia se află eșantionul, pentru o frecvență fixată  $\omega/2\pi$ .

Această tensiune determină apariția prin eșantion a unui curent de intensitate I(t) cu amplitudinea  $I_0$ , de aceeași frecvență. Diferența de fază între curent și tesniune este descrisă de unghiul de fază  $\varphi$ . Relațiile dintre tensiune, curent și defazajul  $\varphi$  sunt determinate de proprietățile electrice ale eșantionului (permitivitatea electrică și conductivitate electrică) precum și de structura materialului. Pentru calculul mărimilor corespunzătoare proprietăților analizate se utilizează următoarele relații:

$$U(t) = U_0 \cdot \cos(\omega t) = \operatorname{Re}(\underline{U}^* \exp(j\omega t))$$
(1)

$$I(t) = I_0 \cdot \cos(\omega t + \varphi) = \operatorname{Re}(\underline{I}^* \exp(j\omega t))$$
(2)

unde,

$$\underline{U}^* = U_0 \tag{3}$$

$$\underline{I}^{*} = I' + jI'', \ I_{0} = \sqrt{I'^{2} + I''^{2}}, \ \tan \varphi = \frac{I''}{I'}$$
(4)

iar  $j = \sqrt{-1}$ 

Pentru un eșantion cu un răspuns electromagnetic liniar, impedanța măsurată pentru un condensator între armăturile căruia se află eșantionul este:

$$\underline{Z}^{*} = Z' + iZ'' = \frac{U^{*}}{I^{*}}$$
(5)

Determinarea impedantei permite determinarea permitivitatii complexe si a conductivitatii complexe, utilizand relatiile (6) si, respectiv (7):

$$\varepsilon^{*}(\omega) = \varepsilon^{'} - i\varepsilon^{''} = \frac{-i}{\omega Z^{*}(\omega)} \cdot \frac{1}{C_{0}}$$

$$\sigma^{*}(\omega) = \sigma^{'} - j\sigma^{''} = j \cdot 2\pi \cdot f \cdot \varepsilon_{0}(\varepsilon^{*} - 1) = \frac{1}{\underline{Z}(\omega)} \cdot \frac{d}{A}$$
(6)
(6)
(7)

unde  $C_0$  este capacitatea condensatorului cu vid intre armături, d – grosimea esantionului, iar A – aria electrozilor.

Setarea aparatului se va realiza cu ajutorul soft-ului WinDETA realizat tot de NOVOCONTROL. WinDETA reprezintă un pachet de programe ce poate controla complet măsurătorile realizate asupra componentelor, eșantioanelor și interfețelor, cu ajutorul acestui sistem electric performat. Rezultatele obținute sunt evaluate, afișate și exportate în alte programe în diferite moduri.

## 3. Chestiuni de studiat

- 3.1. Determinarea variațiilor permitivității electrice și ale factorului de pierderi cu frecvența pentru diferite materiale izolante solide sub formă de placi.
- 3.2. Analizarea rezultatelor obținute și evidentiarea fenomenelor care au loc in materialele studiate la diferite frecvente.

# 4. Determinări experimentale

# 4.1. Fixarea eşantionului

Înainte de pornirea spectrometrului, eșantionul se montează în celula din fig.4, între cei doi electrozi ce formează cu materialul de măsurat un condensator. În acest scop se rotește șurubul de fixare (fig.4). Atât eșantionul, cât și cei doi electrozi ai condensatorului trebuie curățați cu alcool etilic, anterior montării, pentru îndepărtarea impurităților și obținerea unor rezultate cât mai exacte.

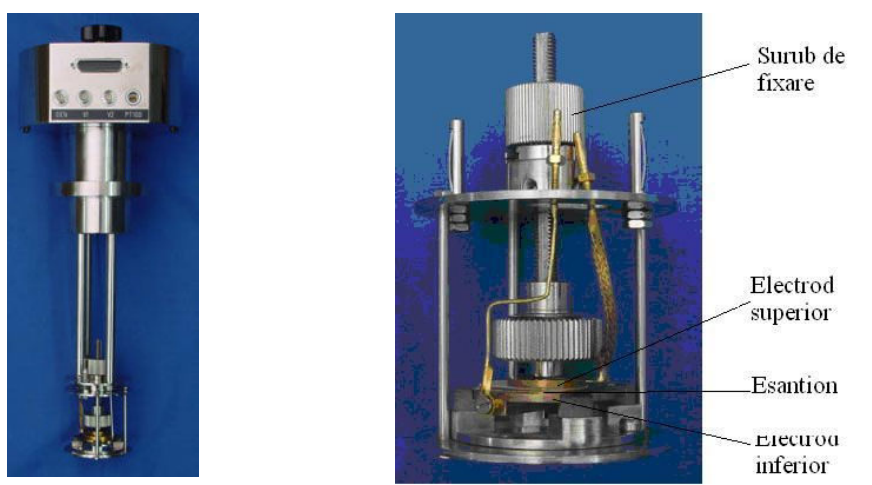

Fig.4. Celula ZGS a spectrometrului dielectric Alpha-A Analyzer

# 4.2. Pornirea instrumentelor de măsură și control

- a) Se pornește calculatorul conectat la unitatea centrala (*Alpha-A Analyzer*) a spectrometrului dielectric.
- b) Se pornește unitatea centrală a spectrometrului dielectric *Alpha-A High Performace Frequency Analyzer* de la butonul **On/Off**.
- c) Se pornește sistemul MICROTRONIC de control al temperaturii.

d) Se porneşte aplicația software WinDETA. În momentul pornirii acestei aplicații se inițializează toate setările implicite din fişierul DEFAULT.pre (aflat în Program Files\Novocontrol\WinDETA). În cazul în care anterior au fost salvate alte setări (specifice unor anumite tipuri de analize), acestea pot fi încărcate în locul celor implicite din meniul File→Load Preset file. Descrierea salvărilor setărilor pentru un anumit tip de analiză se face in cadrul paragrafelor 4.7. şi 4.9.

#### 4.3. Configurarea instrumentelor de măsură

- a) Din meniul Analyzer (fig.5) se selectează din listă analizorul utilizat, în cazul nostru ALPHA or BETA Analyzer. Analizorul poate fi configurat din meniul Analyzer→ Options→ Configuration.
- b) În vederea monitorizării setării sistemului de măsură, din meniul Window se bifează opțiunile Status și apoi Tile (fig.6).
- c) Pentru a indica analizorului care este controlerul de temperatură utilizat, din meniul Temp. Controller se selectează Use Novotherm (fig.7.).

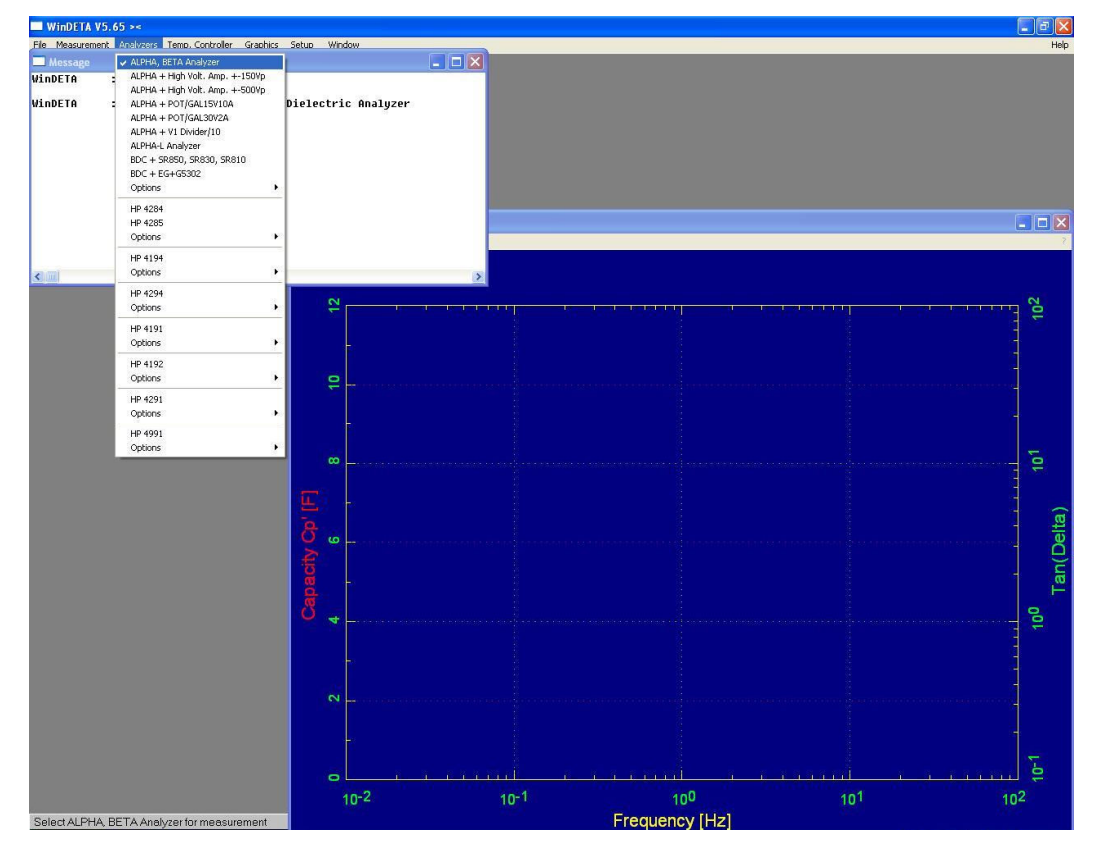

Fig.5. Setarea analizorului

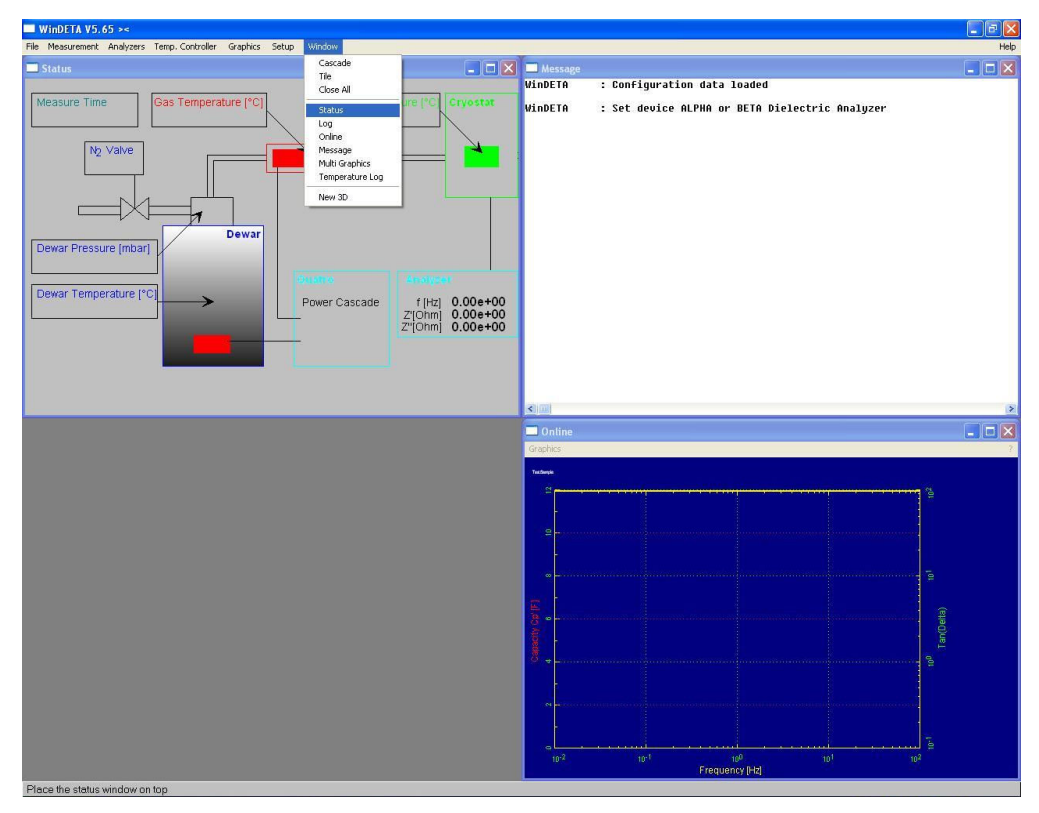

Fig.6. Configurarea ferestrelor pentru monitorizarea setărilor sistemului de măsură

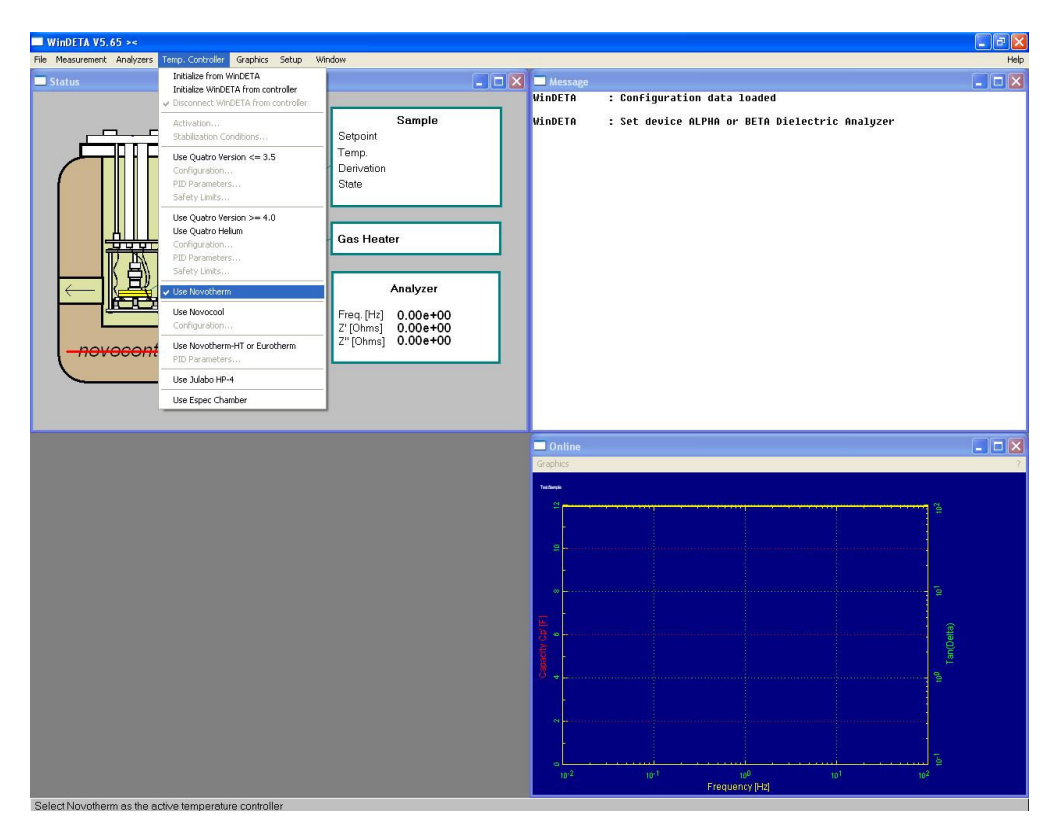

Fig.7. Setarea controlerului de temperatură

#### 4.4. Descrierea caracteristicilor eșantionului de măsură

Din meniul **Measurement** se selectează **Sample Specification** pentru a introduce un comentariu măsurătorii (**Sample Comment**: PEJD), ca în fig.8. Pentru celula corespunzătoare materialelor dielectrice, formată dintr-un condensator plan se completează diametrul (**Sample Diameter [mm]** = 40) și grosimea eșantionului (**Sample Thickness [mm]** = 0,5). În funcție de valorile introduse, softul WinDETA calculează automat capacitatea specifică a condensatorului  $C_0$  [F]. Aceste valori influențează estimarea valorilor absolute ale permitivității electrice și ale conductivității specifice.

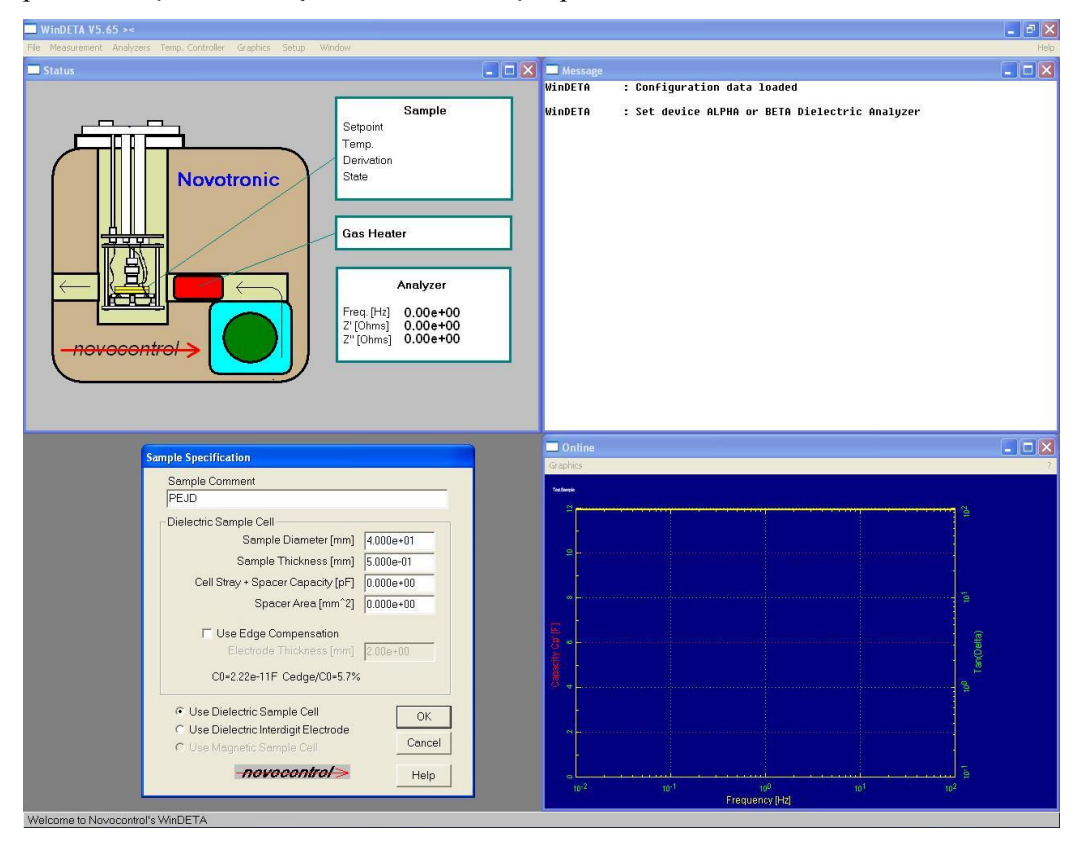

Fig.8. Descrierea caracteristicilor eșantionului

#### 4.5. Stabilirea ordinii utilizării variabilelor independente

Din meniul **Measurement** se selectează **List Order**. Pentru cazul particular al PEJD, din lista de variabile independente (*Available*) se selectează frecvența și apoi temperatura, care se adaugă (**Add**) în lista *Order* (fig.9). În continuare, se introduc valori pentru variabilele selectate anterior. Astfel, pentru setarea valorilor frecvențelor la care se fac măsurătorile, din meniul **Measurement** se selectează **Value Lists** și apoi **Frequency**. Pentru setarea domeniului de frecvență se selectează **Points** din fereastra **List of Measurement Points** (fig.10) și se introduc limitele *Start* și *End*. De asemenea se stabilește modul de repartizare al punctelor pe grafic, fie într-o progresie aritmetică (*linear*), fie în progresie geometrică (*logarithm*), stabilind un increment (*Increment*) sau un factor de multiplicare (*Factor*). Această listă de puncte se poate adauga la o lista deja existentă (*Add To List*) sau poate înlocui o altă listă (*Replace List*).

În exemplul parcurs în cadrul acestei lucrări, cel al PEJD se selectează domeniul de frecvență  $10^{+1} \div 10^{-1}$  Hz pe o scară logaritmică de *Factor* 10. Numărul de puncte afișate în final pe grafic va fi de 3.

*Observație:* Domeniul de frecvență al spectrometrului dielectric este cuprins între 3 µHz și 20 MHz. Pentru valori scăzute ale frecvenței, timpul necesar realizării măsurătorilor va fi mult mai mare decât în cazul frecvențelor mari.

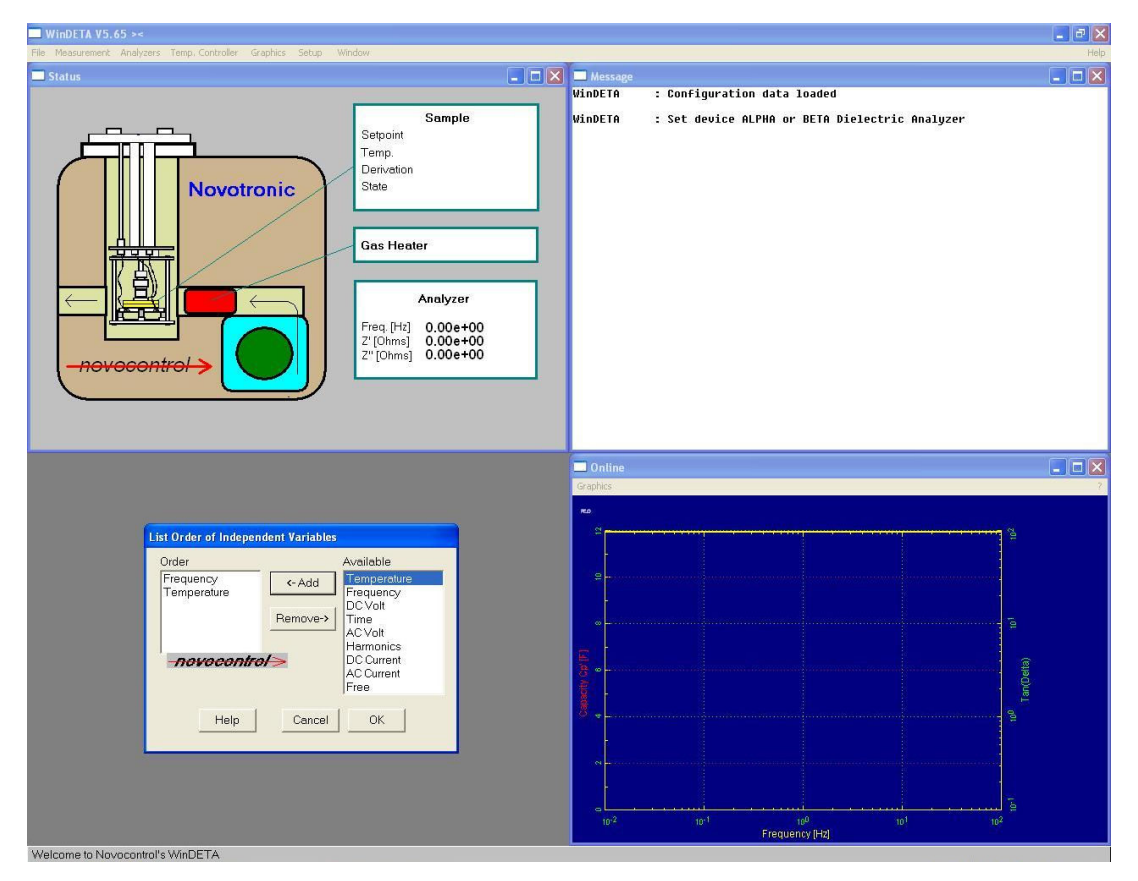

Fig.9. Lista variabilelor independente

| WinDETA V5.65 ><                                                                                                    |                                                                                                    | - 2 🛛 |
|----------------------------------------------------------------------------------------------------|----------------------------------------------------------------------------------------------------|-------|
| File Measurement Analyzers Temp Controller Graphics Setup Window                                                                               | 7                                                                                                   | Help  |
| 💶 Status                                                                                                    | Message WinDETO : Configuration data loaded                                                         |       |
| Sample<br>Setpoint<br>Tampe.<br>Derivation<br>State<br>Gas Heater<br>Analyzer<br>Freq. [Hz] 0.00e+00<br>Z"[Ohms] 0.00e+00<br>Z"[Ohms] 0.00e+00 | VINDETA : Set device ALPHA or BETA Dielectric Analyzer                                              |       |
| Set Measurement Points                                                                                                    |                                                                                                    |       |
| End 1 00000e 01 • Intera                                                                                                    | Graphics                                                                                            |       |
| Easter 10.000000000 C Add To List                                                                                                    | RD                                                                                                  |       |
| Replace List                                                                                                    | 2                                                                                                   |       |
|                                                                                                    |                                                                                                    |       |
| List of Measurement Points                                                                                                    |                                                                                                    |       |
| Frequency [Hz] Add                                                                                                    | 5                                                                                                   |       |
| 1.000000e+01 Points : 3 Insert                                                                                                    |                                                                                                    |       |
| 1:1:000000e+01<br>2:1:00000e+00 Change                                                                                                    |                                                                                                    |       |
| 3: 1.000000e-01 Delete                                                                                                    |                                                                                                    |       |
| Clear                                                                                                    | å 4 <u> </u>                                                                                        |       |
| Pointe                                                                                                    |                                                                                                    |       |
| Standard                                                                                                    |                                                                                                    |       |
|                                                                                                    | ē                                                                                                   |       |
| Help Cancel OK                                                                                                    | 10 <sup>-2</sup> 10 <sup>-1</sup> 10 <sup>0</sup> 10 <sup>1</sup> 10 <sup>2</sup><br>Frequency (Hz) |       |
| Welcome to Novocontrol's WinDETA                                                                                                    |                                                                                                    |       |

Fig.10. Setarea domeniului de frecvență

Pentru setarea valorii (sau valorilor) de temperatură la care se efectuează măsurătorile, se selectează din meniul **Measurement** opțiunea **Temperature**. În acestă lucrare se utilizează o singură valoare a temperaturii (în cazul nostru 300 K) care se introduce în căsuța **Temperature** din fereastra **List of Measurement Points** (fig.11). Temperatura se stabilește în **Kelvin** prin debifarea opțiunii **Temperature Unit** [°C]. Pentru mai multe valori ale temperaturii se procedează ca și în cazul frecvenței, utilizând opținea **Points**.

## 4.6. Configurarea WinDETA pentru a comanda controlerul de temperatură

Acest lucru se realizează din meniul **Temp. Controller** prin selectarea opțiunii **Initialize WinDETA from Controller** (fig.12).

| ■ WinDETA V5.65 ><                                                                                                    |                                                                                                    | _ <b>d</b> X |
|----------------------------------------------------------------------------------------------------|----------------------------------------------------------------------------------------------------|--------------|
| File Measurement Analyzers Temp, Controller Graphics Setup Window                                                                                         |                                                                                                    | Help         |
| Status                                                                                                    | WinDETA : Configuration data loaded                                                                 |              |
| Sample<br>Sepoint<br>Temp<br>Derivation<br>State<br>Cas Heater<br>Cas Heater<br>Cas Heater<br>Freq [H] 0.000+00<br>2°[Ohms] 0.000+00<br>2°[Ohms] 0.000+00 | WinDETA : Set device ALPHA or BETA Dielectric Analyzer                                              |              |
| List of Measurement Points                                                                                                    | Online                                                                                              |              |
| Temperature ["C]                                                                                                    | Graphics                                                                                            | 7            |
| Use Temp, Ramp     Gradient [l/min]     Measure continuously     in Temp, Ramps     Gradient [s]     Delay Time [s]                                       | jan jan jan jan jan jan jan jan jan jan                                                             |              |
| Temperature 25.00 Pointe 1                                                                                                    |                                                                                                    |              |
| 1: 25.00 Add                                                                                                    |                                                                                                    |              |
| Insert                                                                                                    |                                                                                                    |              |
| Change                                                                                                    |                                                                                                    |              |
| Delete                                                                                                    | s <sup>+</sup> .                                                                                    |              |
| Clear                                                                                                    |                                                                                                    |              |
| Points                                                                                                    |                                                                                                    |              |
| I Temperature Unit ["C]                                                                                                    |                                                                                                    |              |
| novocontrol Help Cancel OK                                                                                                    | 10 <sup>-2</sup> 10 <sup>-1</sup> 10 <sup>0</sup> 10 <sup>1</sup> 10 <sup>2</sup><br>Frequency (Hz) |              |
| Welcome to Novacontrol's WinDETA                                                                                                    |                                                                                                    |              |

Fig.11. Setarea valorii de temperatură

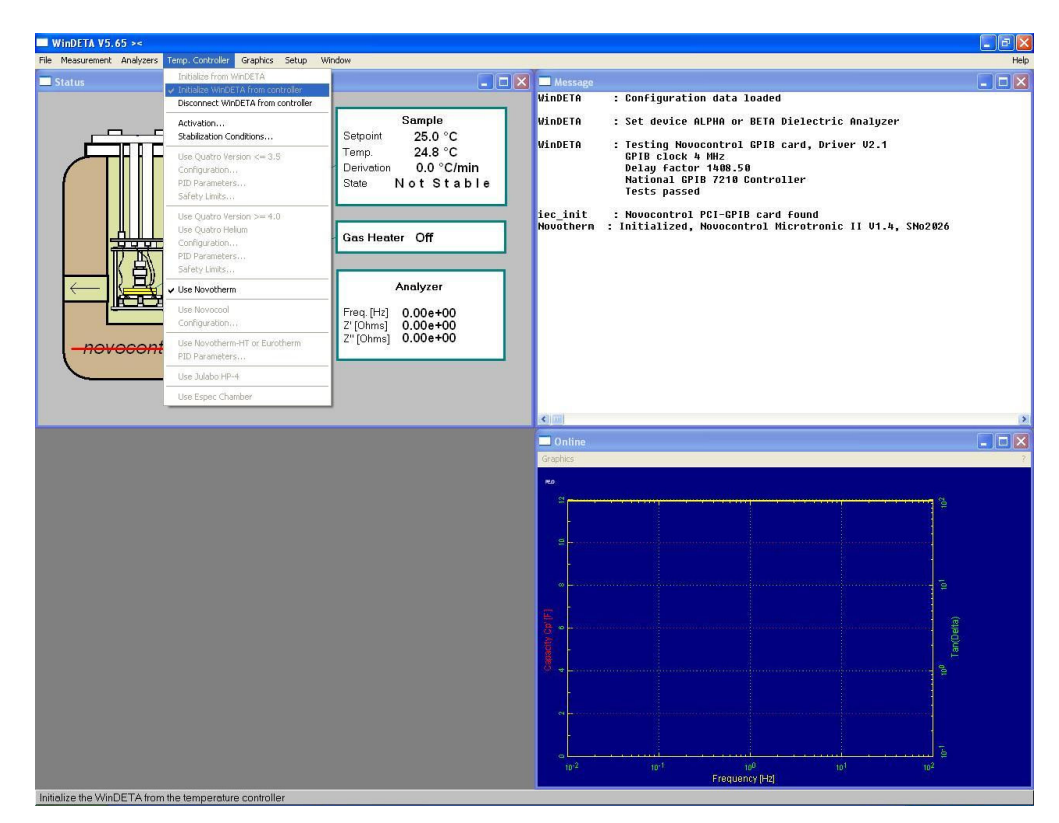

Fig.12. Configurarea WinDETA pentru a comanda controlerul de temperatură

## 4.7. Salvarea rezultatelor experimentale

Din meniul File se selectează Set File Names pentru a stabili (Set) numele fișierelor în care se salvează rezulatele masurătorii (*PEJD.eps*), mesajele apărute în timpul măsurătorii (*PEJD.msg*), jurnalul de măsurătoare (*PEJD.log*) și temperatura (*PEJD.tem*) (fig.13). Mesajul, jurnalul măsurătorii și temperatura sunt salvate ca fișiere în ferestrele Message, Data Log si Temperature Log (fig.14.).

*Observație:* In particular, fișierele destinate mesajelor și temperaturii pot ocupa foarte mult spațiu dacă sunt salvate.

| ■ WinDETA V5.65 ><                                                                                                    |                                                                                                    | <b>-</b> 2 × |
|----------------------------------------------------------------------------------------------------|----------------------------------------------------------------------------------------------------|--------------|
| File Measurement Analyzers Temp Controller Graphics Setup Window                                                                                                    |                                                                                                    | Help         |
| Status                                                                                                    | Message                                                                                                    |              |
| Sample         Setpoint       25.0 °C         Termp:       24.8 °C         Termp:       24.8 °C         Termp:       24.8 °C         Termp:       24.8 °C         Termp:       24.8 °C         Termp:       24.8 °C         Termp:       24.8 °C         Termp:       24.8 °C         Termp:       24.8 °C         Termp:       24.8 °C         Termp:       20.00 °C         Termp:       20.00 °C         Termp:       0.00 °C         Termp:       0.00 °C         Termp:       0.00 °C         Ciformal       0.00 °C         Ciformal       0.00 °C | VINDEIA : Configuration data loaded<br>VinDETA : Set device ALPHA or BETA Dielectric Analyzer<br>VinDETA : Testing Novoentrol GFIB card, Driver V2.1<br>GFIB clock A HHZ<br>Delay factor 1408.50<br>National GFIB 7210 Controller<br>Tests passed<br>iec_init : Novocontrol PCI-GFIB card found<br>Novothern : Initialized, Novocontrol Microtronic II V1.4, SNo2026 |              |
|                                                                                                    |                                                                                                    | >            |
|                                                                                                    | 🗖 Online                                                                                                    |              |
| Set File Names                                                                                                    | Graphics                                                                                                    | 7            |
| Measurement Result                                                                                                    |                                                                                                    |              |
| DEFAULT3.EPS Set                                                                                                    |                                                                                                    |              |
| Data Log                                                                                                    | 2                                                                                                    |              |
| DEFAULT.LOG                                                                                                    |                                                                                                    |              |
| Message                                                                                                    |                                                                                                    |              |
| DEFAULT.MSG                                                                                                    |                                                                                                    |              |
| Vse Set                                                                                                    |                                                                                                    |              |
|                                                                                                    | § .                                                                                                    |              |
| I Use Set                                                                                                    |                                                                                                    |              |
|                                                                                                    |                                                                                                    |              |
| novocontrol Help Cancel OK                                                                                                    |                                                                                                    |              |
|                                                                                                    | 10 <sup>-2</sup> 10 <sup>-1</sup> 10 <sup>0</sup> 10 <sup>-1</sup> 10 <sup>2</sup>                                                                                                    |              |
|                                                                                                    | Frequency (Hz)                                                                                                    |              |

Fig.13. Setarea numelor fișierelor de salvare a rezultatelor

| WinDETA V5.65 ><                                                  |                            |                         |                 |                          | 2 2 X           |
|-------------------------------------------------------------------|----------------------------|-------------------------|-----------------|--------------------------|-----------------|
| File Measurement Analyzers Temp. Controller Graphics Setup Window |                            |                         |                 |                          | Help            |
| Status                                                            |                            | 🗆 🔀 🗖 Message           |                 |                          | 🛛               |
| _                                                                 |                            | WinDETA                 | : Configuration | data loaded              |                 |
|                                                                   | Sample                     | WinDETA                 | : Set device AL | PHA or BETA Dielectric f | inalyzer        |
|                                                                   | Norman Sile                |                         |                 | card, Driver             | · V2.1          |
|                                                                   | measurement the            |                         |                 |                          |                 |
| Novotronic                                                        | Look in: D PEJD            |                         |                 | oller                    |                 |
|                                                                   | Ó                          |                         |                 | d Found                  |                 |
|                                                                   | ly Recent                  |                         |                 | Hicrotronic )            | I U1.4, SNo2026 |
|                                                                   |                            |                         |                 |                          |                 |
|                                                                   | Daukton                    |                         |                 |                          |                 |
|                                                                   | Desktop                    |                         |                 |                          |                 |
|                                                                   |                            |                         |                 |                          |                 |
| My                                                                | Documents                  |                         |                 |                          |                 |
|                                                                   |                            |                         |                 |                          |                 |
|                                                                   | Computer                   |                         |                 |                          |                 |
|                                                                   | Comparer                   |                         |                 |                          |                 |
|                                                                   | Q                          |                         |                 |                          |                 |
| M                                                                 | ly Network File name. File | EJD.eps                 | •               | Open                     |                 |
|                                                                   | Files of type:             | Measurement File: ".eps |                 | Cancel                   |                 |
| Set File Names                                                    |                            |                         |                 |                          |                 |
| / Measurement Result                                              | 10                         | · · ·                   |                 |                          |                 |
| DEFAULT3.EPS                                                      |                            |                         |                 |                          | 2               |
|                                                                   | Set                        |                         |                 |                          |                 |
| Data Log                                                          |                            |                         |                 |                          |                 |
| DEFAULT.LOG                                                       | - n - 1                    |                         |                 |                          |                 |
| Vse Use                                                           |                            |                         |                 |                          | ÷               |
| Message<br>DEFAULT MSG                                            |                            | 8                       |                 |                          |                 |
| Ise State                                                         | Set                        | 8                       |                 |                          |                 |
| Temperature Lon                                                   |                            |                         |                 |                          | 1. E            |
| DEFAULT.TEM                                                       |                            |                         |                 |                          |                 |
| 🔽 Use                                                             | Set                        |                         |                 |                          |                 |
|                                                                   |                            | · • •                   |                 |                          |                 |
| -novocontrol> Help Cancel                                         | OK                         |                         |                 |                          |                 |
|                                                                   |                            |                         |                 |                          |                 |
|                                                                   |                            | 1072                    |                 | Frequency [Hz]           | 104             |
| Welcome to Novocontrol's WinDETA                                  |                            |                         |                 |                          |                 |

Fig.14. Salvarea numelor fișierelor

# 4.8. Verificarea setărilor

Pentru a verifica setările impuse măsurătorii, din meniul **Measurement** se accesează opțiunea **Show Definitions**, ca în fig.15. Dacă se dorește modificarea acestor setări, acest lucru se poate face folosind pașii descriși anterior ( $4.1. \div 4.7.$ ).

| WinDETA V5.65 ><                                                                                                    |                                                                                                    | - ē 🛛 |
|----------------------------------------------------------------------------------------------------|----------------------------------------------------------------------------------------------------|-------|
| File Measurement Analyzers Temp. Controller Graphics Setup Window                                                                                                    |                                                                                                    | Help  |
| 🗖 Status 📃 🗖 🔀                                                                                                    | Message                                                                                                    |       |
| Sepoint 25.0 °C<br>Termo 24.8 °C<br>Termo 0.0 °C/min<br>Stee *** S T A B L E ***                                                                                                    | <pre>VinDETA : Configuration data loaded<br/>VinDETA : Set device ALPHA or BETA Dielectric Analyzer<br/>VinDETA : Festing Howcontrol GFIG card, Driver V2.1<br/>GFIG clock A HM2<br/>Delay factor 1406.50<br/>Delay factor 1406.50<br/>Controller<br/>Tests passed<br/>iec_init : Neurontrol PCI-GFIG card found<br/>Neurontrol Initialized, Neuroncol Microtronic II V1.4, SHo2826<br/>Neuroncol PCI-GFIG card footnot II V1.4, SHo2826<br/>Neuroncol PCI-GFIG card footnot II V1.4, SHO2826<br/>Neuroncol PCI-GFIG card footnot II V1.4, SHO2826<br/>Neuroncol PCI-GFIG card footnot II V1.4, SHO2826<br/>Neuroncol PCI-GFIG card footnot II V1.4, SHO2826<br/>Neuroncol PCI-GFIG card footnot II V1.4, SHO2826<br/>Neuroncol PCI-GFIG card footnot II V1.4, SHO2826<br/>Neuroncol PCI-GFIG card footnot II V1.4, SHO2826<br/>Neuroncol PCI-GFIG card footnot II V1.4, SHO2826<br/>Neuroncol PCI-GFIG card footnot II V1.4, SHO2826<br/>Neuroncol PCI-GFIG card footnot II V1.4, SHO2826<br/>Neuroncol PCI-GFIG card footnot II V1.4, SHO2826<br/>Neuroncol PCI-GFIG card footnot II V1.4, SHO2826<br/>Neuroncol PCI-GFIG card footnot II V1.4, SHO2826</pre> |       |
| Ela Edit Extrat Value Hab                                                                                                    |                                                                                                    |       |
| He Lat romat vew Hep<br>SUESSED TIME<br>8 minutes                                                                                                    | 1                                                                                                    |       |
| FILE MAMES : E:\PEID\PEID.mgs<br>                                                                                                    |                                                                                                    |       |
| SAMPLE : PEID<br>Comment : PEID<br>Diameter = 4.000+01 mm<br>1 -spacer = 0.000+00 pm<br>-spacer = 0.000+00 pm<br>-spacer = 0.000+00 pm2                                                                                                    |                                                                                                    | >     |
| Edge compensation off                                                                                                    |                                                                                                    |       |
| START CONDITIONS :<br>Acv = 1.000 vrms                                                                                                    |                                                                                                    | ?     |
| END CONDITIONS :<br>Heating Off                                                                                                    | л. — — — — — — — — — — — — — — — — — — —                                                                                                    |       |
| LIST ORDERING<br>Prequency.[kz]<br>1: 1.000000e+01<br>Temperature ['C]<br>1: 25.00                                                                                                    |                                                                                                    |       |
| AVERAGING :                                                                                                    | ē                                                                                                    |       |
| AUTO SKIP :                                                                                                    |                                                                                                    |       |
| IMPEDIACE OFVICE(S) : ALPHA, BETA Analyzer<br>Reference Measurement<br>Low Capacity open calibration : off<br>Low Capacity open calibration : off<br>Low Cost reference capacitor correction : on<br>4 wire pront State<br>4 wire of twe Lo Shield : off<br>c effact coupling : correction : off<br>Reference capacitor correction : off<br>c effact coupling : correction : off<br>Reference capacitor correction : off<br>c effact coupling : correction : off multi point, 20nA single point<br>integration time : Maximum of 0.500 Seconds or 1 Perf | ;, 200na single point, 2 pa Default                                                                                                    |       |
| 4                                                                                                    |                                                                                                    |       |
|                                                                                                    |                                                                                                    |       |

Fig.15. Verificarea setărilor impuse măsurătorilor

#### 4.9. Inlocuirea fisierelor implicite

Pentru a salva toate setările realizate la pasul 4.4., în fișierul prezent, din meniul File se selectează Save Preset (fig.16). Acestea pot fi utilizate în măsurători viitoare prin înlocuirea fișierelor implicite din meniul File  $\rightarrow$  Load Preset  $\rightarrow$  OK.

| WinDETA V5.65 ><                                                                                                    |                                                                                                    | _ # X |
|----------------------------------------------------------------------------------------------------|----------------------------------------------------------------------------------------------------|-------|
| File Measurement Analyzers Temp, Controller Graphics Setup Window                                                                                                    | Y                                                                                                    | Help  |
| Sans<br>Sample<br>Setpoin 25.0 °C<br>Temp 24.8 °C<br>Derivation 0.0 °C/min<br>State *** S T A B L E ***<br>Gas Heater Off<br>Freq [Hi] 0.00+00<br>Z"[Ohms] 0.00+00<br>Z"[Ohms] 0.00+00                                       | VinDETA : Configuration data loaded<br>VinDETA : Set device ALPHA or BETA Dielectric Analyzer<br>VinDETA : Testing Novocontrol GPIB card, Driver V2.1<br>GPIB clock 4 MHz<br>Delay factor 1408.50<br>Mational GPIB 7210 Controller<br>Tests passed<br>iec_init : Novocontrol PCI-GPIB card found<br>Novotherm : Initialized, Novocontrol Microtronic II V1.4, SNo2026 |       |
|                                                                                                    |                                                                                                    | >     |
| Save Preset File                                                                                                    | Contine                                                                                                    |       |
| Save in: 🔁 PEJD 💽 🔶 🛍 🗰                                                                                                    | G aprilas                                                                                                    |       |
| Wy Recent<br>Documents         Wy Documents         Wy Documents         Wy Documents         Wy Documents         Wy Documents         Seve as type:         Pleases         Save         Destrop         Person File: *pre | Target (1) (1) (1) (1) (1) (1) (1) (1) (1) (1)                                                                                                    |       |
|                                                                                                    | Frequency [Hz]                                                                                                    |       |

Fig.16. Salvarea setărilor impuse măsurătorilor

#### 4.10. Demararea măsurătorilor

Pentru a demara măsurătorile, din meniul Measurement se bifează opțiunea Start (Ctrl+R), ca în fig.17.

După accesarea opțiunii **Start,** softul WinDETA ne va anunța activare încălzirii celulei de măsură la temperatura setată, în cazul nostru temperatura stabilită a fost de 300 K (fig.18).

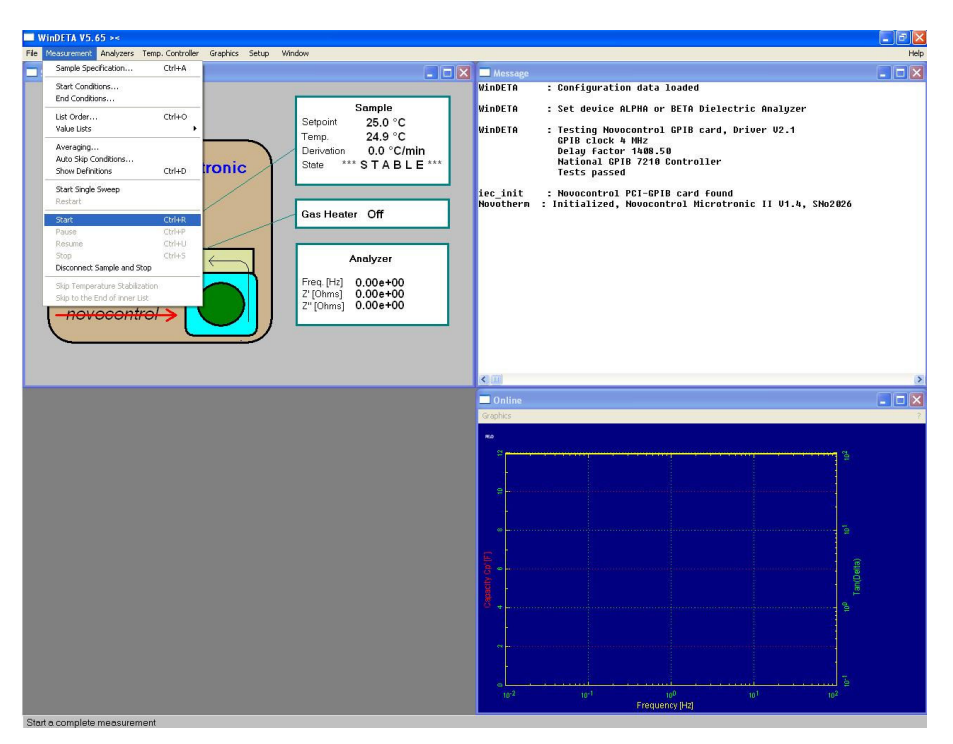

Fig.17. Demararea măsurătorilor

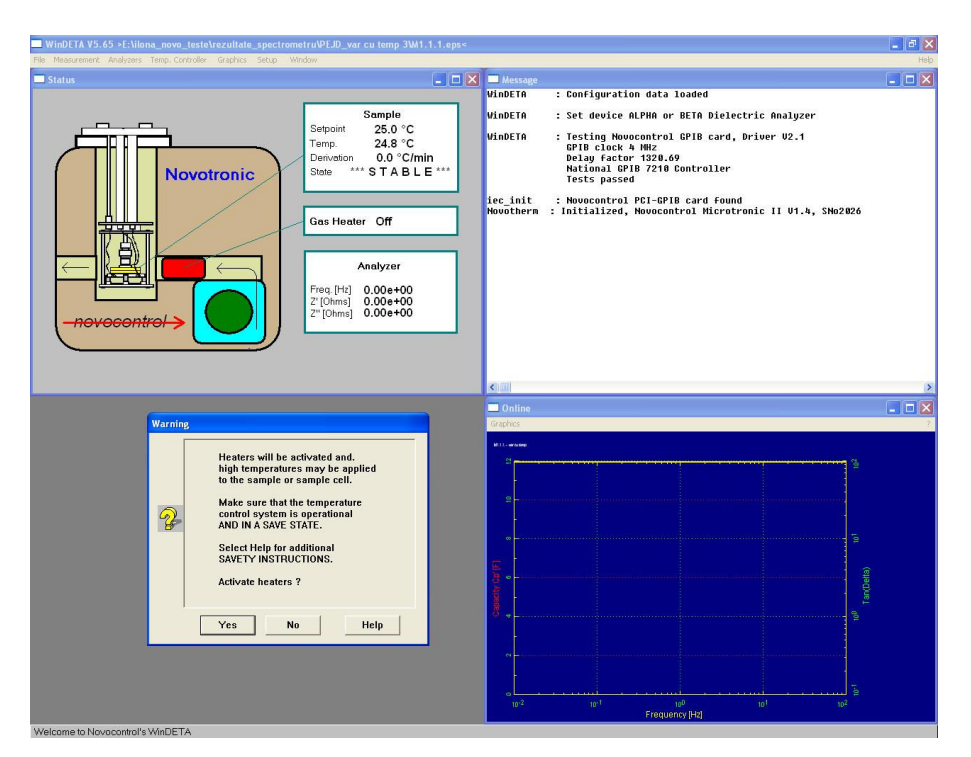

Fig.18. Activare încălzirii celulei de măsură la temperatura setată

## 4.11. Finalizarea măsurătorilor

Oprirea ciclului de măsurători se face automat, după realizarea tuturor analizelor în condițiile (frecvență, temperatură) stabilite anterior. La încheierea măsurătorilor, rezultatele precum și celelalte mesaje înregistrate în timpul măsurătorilor se află salvate în fișierele stabilite anterior la pasul 4.1.7.

Rezultatele obținute în urma măsurătorilor sunt afișate în fereastra **Online** a graficului, ca în fig.19.

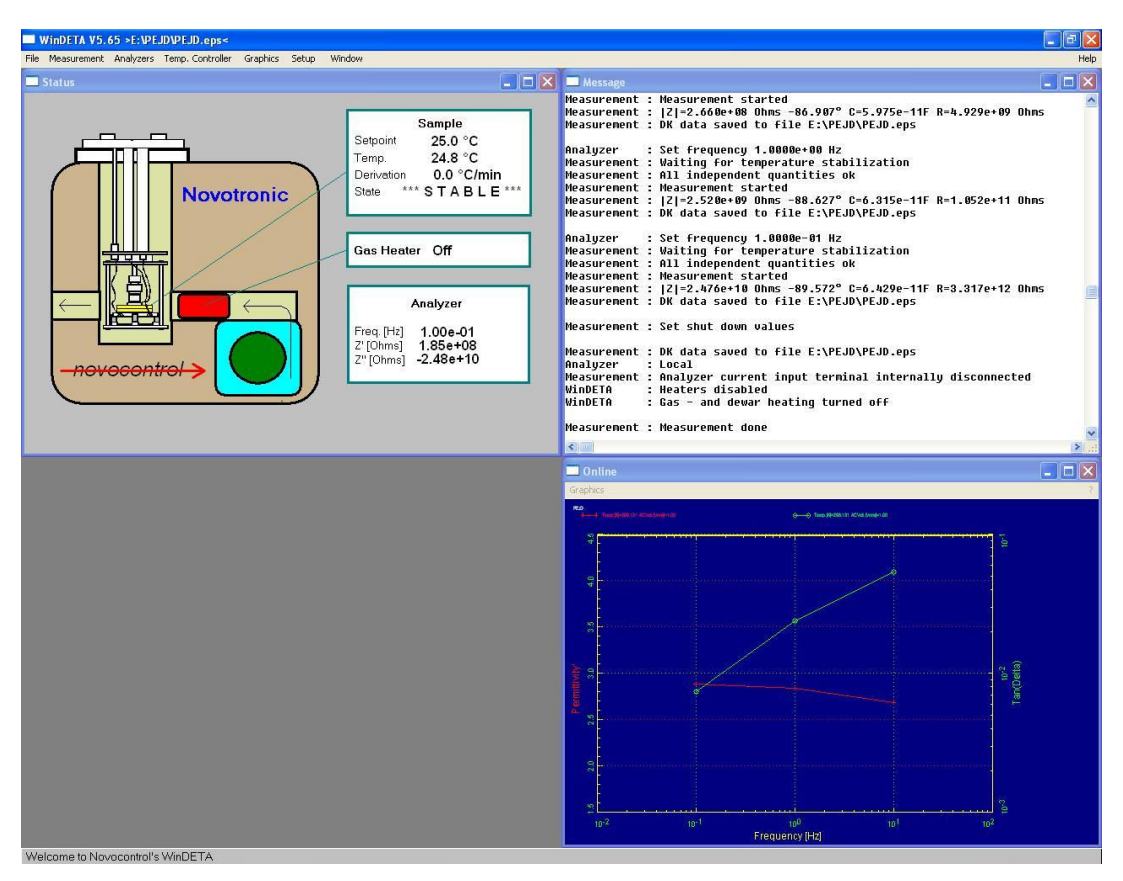

Fig.19. Afișarea rezultatelor obținute în fereasta online a graficului

#### 4.12. Salvarea și prelucrarea rezultatelor

a) Din meniul File, se accesează opțiunea Save Measurement As ASCII (fig.20), și se setează datele de interes ce se vor a fi prelucrate, precum: permitivitatea electrică complexă, partea reală  $\varepsilon'$  și imaginară  $\varepsilon''$ , factorul de pierderi *Tan(Delta)* și unghiul de pierderi *Loss Angle (Delta)* [Deg], ca în fig.21. Datele sunt salvate ca fișier text.

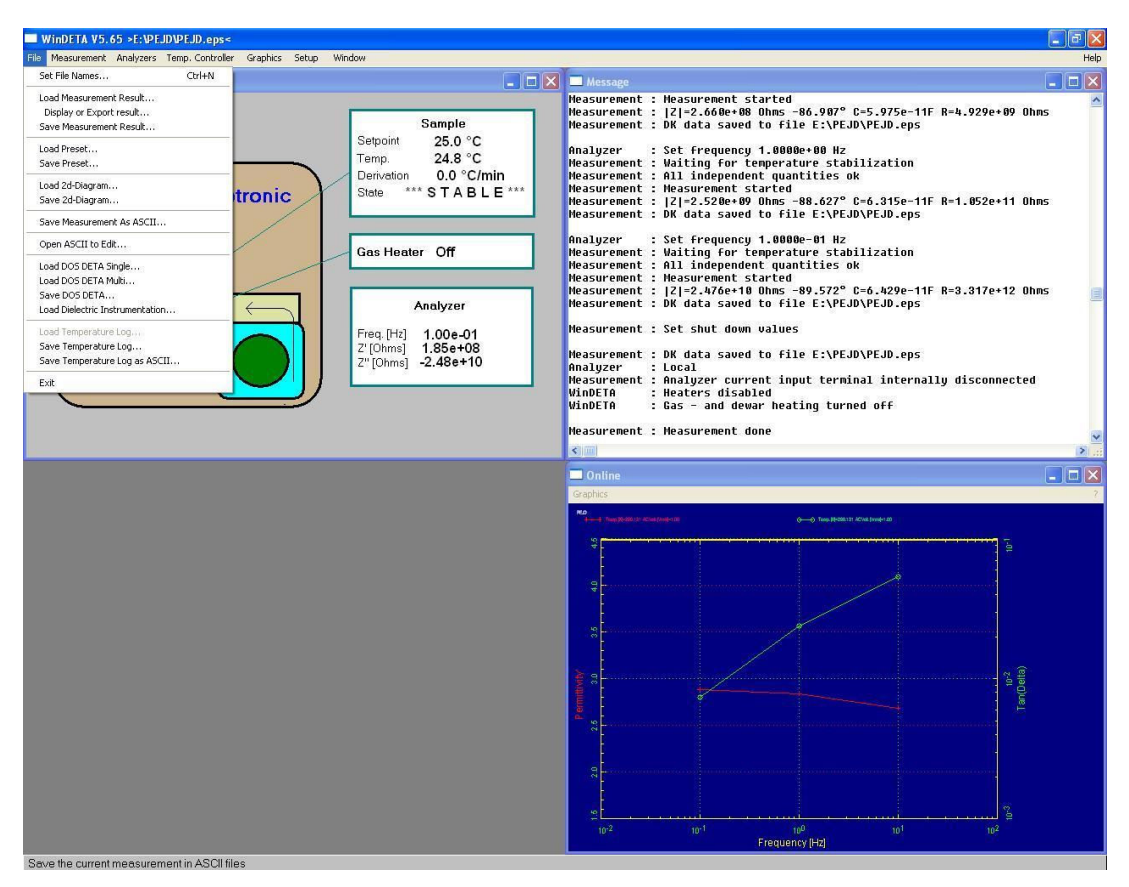

Fig.20. Salvarea și prelucrarea rezultatelor obținute

| VinDETA V5.65 >E:\PEJD\PEJD.eps<                                                                                                    |                                                                                                    |
|----------------------------------------------------------------------------------------------------|----------------------------------------------------------------------------------------------------|
| Measurement whatyzers rempiricultroller anaplitics secup window.                                                                                                    |                                                                                                    |
| Sample       Sepoint       25.0 °C       Temp       24.9 °C       Derivation       0.0 °C/min       Stele       Stele       Stele       Gas Heater       Off       Intervention       1.00e-01       2'(Dhms)       1.55e+08       2''(Dhms)       2.48e+10                                                                                                    | Heasurement : Neasurement started         Heasurement : [2]=2.668+08 Ohrs -86.907° C-5.975e-11F R=4.929e+09 Ohns           Heasurement : [2]=2.668+08 Ohrs -86.907° C-5.975e-11F R=4.929e+09 Ohns         Heasurement : [2]=2.628+08 Ohrs -86.907° C-5.975e-11F R=4.929e+09 Ohns           Heasurement : Waiting for temperature stabilization         Heasurement : [2]=2.520e+09 Ohns -88.627° C-6.315e-11F R=1.052e+11 Ohns           Heasurement : Image: Image: Im |
|                                                                                                    |                                                                                                    |
| Save Result File as ASCII                                                                                                    | 🗖 Online 📃 🗖 🗖                                                                                                    |
| Dependent Variables File Header                                                                                                    | Graphics<br>Ro                                                                                                    |
| Permittivity'  Nothing  Save Geometry                                                                                                    | → The Residuation detection           0         -0         Inter Residuation detection         -0         -0         Inter Residuation detection         -0         -0         -0         -0         -0         -0         -0         -0         -0         -0         -0         -0         -0         -0         -0         -0         -0         -0         -0         -0         -0         -0         -0         -0         -0         -0         -0         -0         -0         -0         -0         -0         -0         -0         -0         -0         -0         -0         -0         -0         -0         -0         -0         -0         -0         -0         -0         -0         -0         -0         -0         -0         -0         -0         -0         -0         -0         -0         -0         -0         -0         -0         -0         -0         -0         -0         -0         -0         -0         -0         -0         -0         -0         -0         -0         -0         -0         -0         -0         -0         -0         -0         -0         -0         -0         -0         -0         -0         -0         -0         -0 <t< th=""></t<>                                                                                                    |
| Permittivity"   Nothing   Save Fix Values                                                                                                    | 29<br>                                                                                                    |
| Tan(Delta) Nothing                                                                                                    |                                                                                                    |
| Uptons                                                                                                    |                                                                                                    |
| Specific Resistance (Oh A<br>Tan(Pata)<br>(Capacity Certify) (Cent<br>(Capacity Certify) (Cent<br>(Capacity Certify) (Cent<br>(Capacity Certify) (Cent<br>(Capacity Certify) (Cent<br>(Capacity Certify) (Cent<br>(Capacity Certify) (Cent<br>(Capacity Certify) (Cent<br>(Capacity Certify) (Cent<br>(Capacity Certify) (Cent<br>(Cent<br>(Cent)) (Cent<br>(Cent)) (Cent<br>(Cent)) (Cent<br>(Cent)) (Cent<br>(Cent)) (Cent<br>(Cent)) (Cent<br>(Cent)) (Cent) (Cent<br>(Cent)) (Cent) (Cent<br>(Cent)) (Cent) (Cent)<br>(Cent) (Cent) (Cent) (Cent)<br>(Cent) (Cent) (Ce | Ammandary 25 29 25 24 20 20 25 25 25 25 25 25 25 25 25 25 25 25 25                                                                                                    |
| -novocontrol>                                                                                                    | 10 <sup>-2</sup> 10 <sup>-1</sup> 10 <sup>0</sup> 10 <sup>1</sup> 10 <sup>2</sup>                                                                                                    |
|                                                                                                    | riequency (nx)                                                                                                    |

Fig.21. Salvarea rezultatelor de interes obținute

b) Datele astfel salvate pot fi prelucrate cu ajutorul diferitelor programe. În cazul analizat, fișierul *PEJD.txt*, va fi importat în programul Origin, astfel : **File**  $\rightarrow$  **Import**  $\rightarrow$  **Single ASCII**, ca în fig.22. Datele importate sunt prelucrate, pentru ca în final graficele dorite sa fie afișate ca în fig.23.

| 😸 Microsal Origin - UNITILID                                                                                                    |           |
|----------------------------------------------------------------------------------------------------|-----------|
| Ribs Edit Wew Flot Column Analysis Tools Format Whidow Help                                                                                                    |           |
|                                                                                                    |           |
|                                                                                                    |           |
|                                                                                                    |           |
|                                                                                                    |           |
|                                                                                                    |           |
|                                                                                                    |           |
| a marine Duu                                                                                                    |           |
| John Markan                                                                                                    |           |
|                                                                                                    |           |
| We Diversion Control Control C |           |
| Page Supp                                                                                                    |           |
|                                                                                                    |           |
| Expert ASCIL Expert ASCIL                                                                                                    |           |
| Percent Fig. ASCII Options                                                                                                    |           |
| Put Lobus (W72)                                                                                                    |           |
| Excel (0.5)                                                                                                    |           |
| dgASE (DBF)                                                                                                    |           |
| <u>Q</u> pr                                                                                                    |           |
| Lab Jack                                                                                                    |           |
| Şond (WAV)                                                                                                    |           |
| Estimation -                                                                                                    |           |
| Enablished to the second second second second second second second second second second second second second se                                                                                                    |           |
| pOmp                                                                                                    |           |
|                                                                                                    |           |
|                                                                                                    |           |
|                                                                                                    |           |
|                                                                                                    |           |
|                                                                                                    |           |
|                                                                                                    |           |
|                                                                                                    |           |
|                                                                                                    |           |
|                                                                                                    |           |
|                                                                                                    |           |
|                                                                                                    |           |
|                                                                                                    |           |
|                                                                                                    |           |
|                                                                                                    |           |
|                                                                                                    |           |
|                                                                                                    |           |
| Resd ASCII file deta into the current window                                                                                                    | Data1 NUM |

Fig.22. Importul datelor în programul Origin

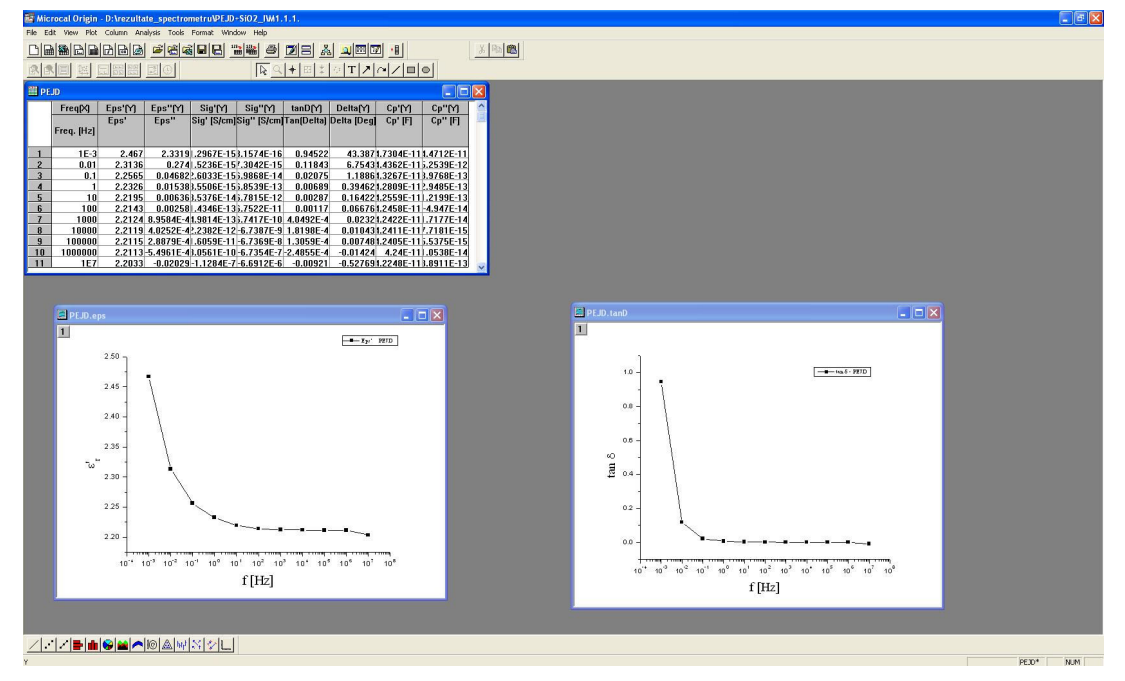

Fig.23. Prelucrarea datelor în programul Origin

c) În final, se oprește mai întâi softul WinDETA și abia apoi spectrometrul dielectric NOVOCONTROL.